# EXCEL : FORMULES DE « BASE »

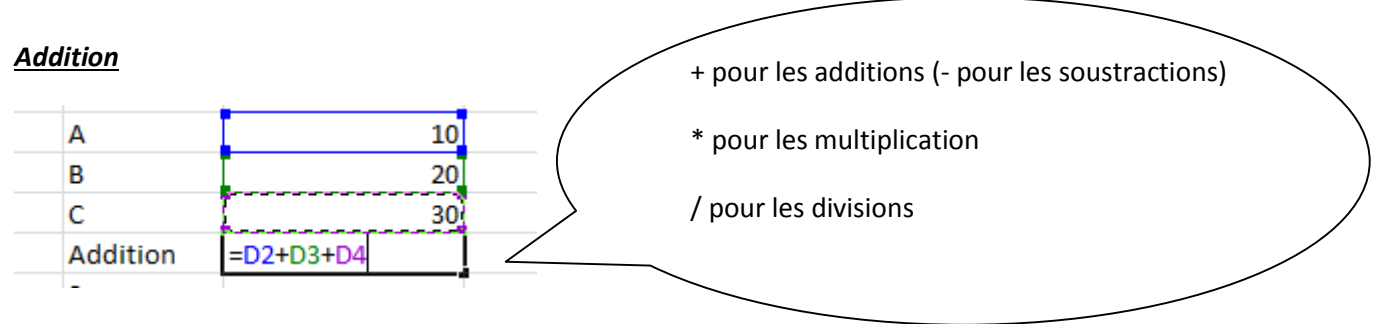

#### <u>Somme</u>

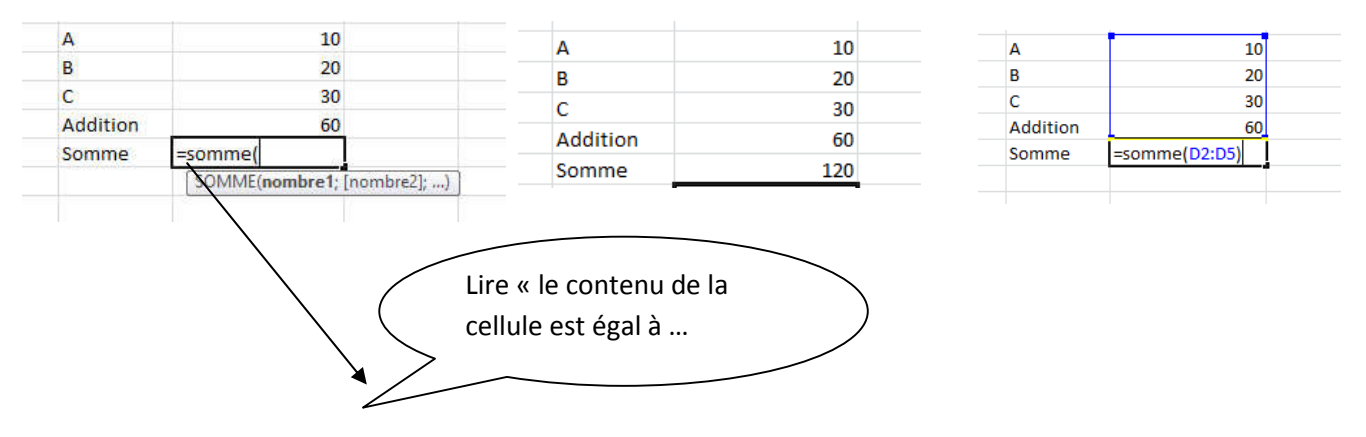

# <u>Relatif et absolu ?</u>

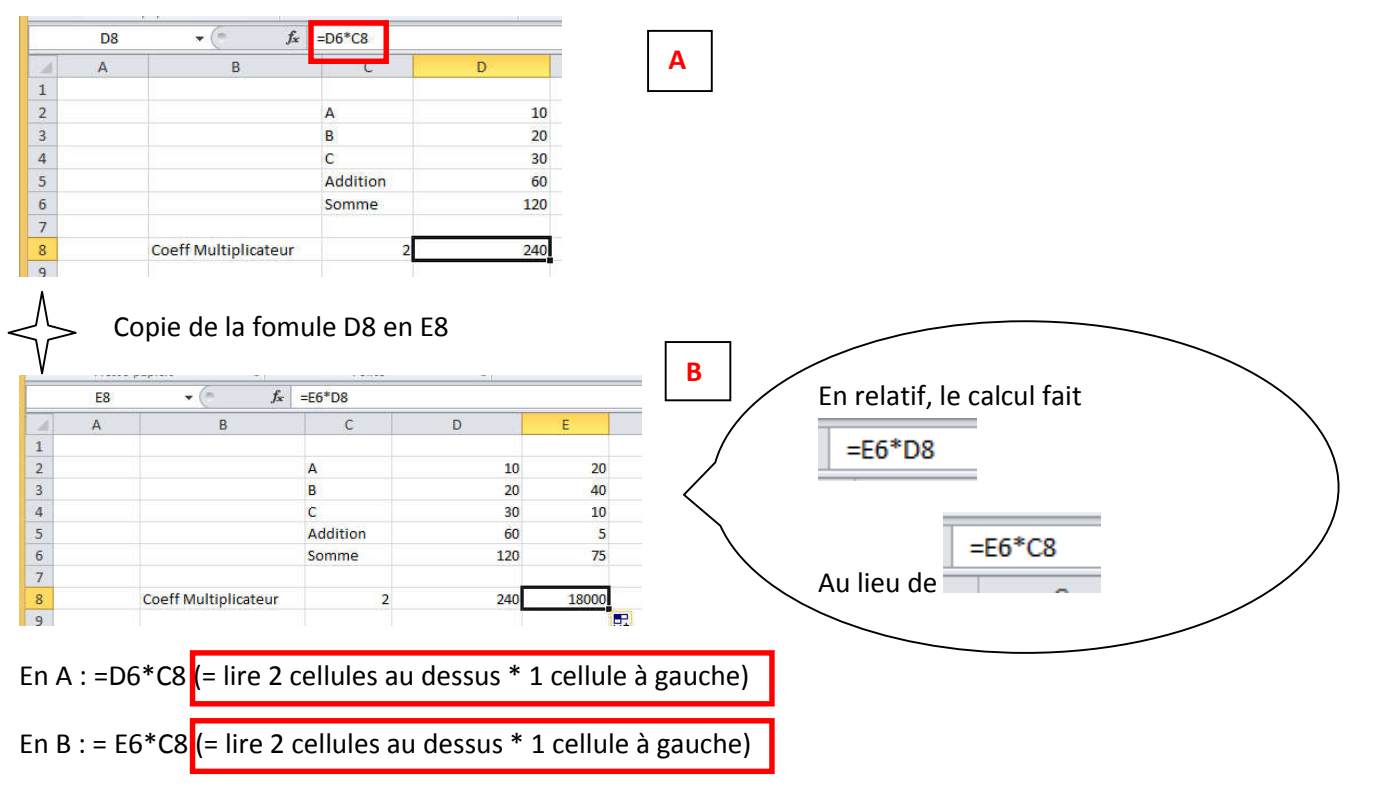

### Contournement : fixer la colonne qui n'est pas relatif à la position « C » avec le symbole « \$ »

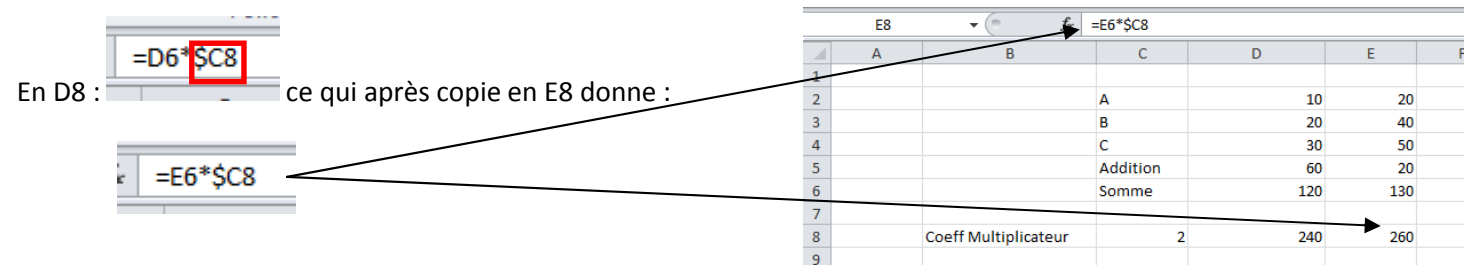

# Condition « simple » : SI

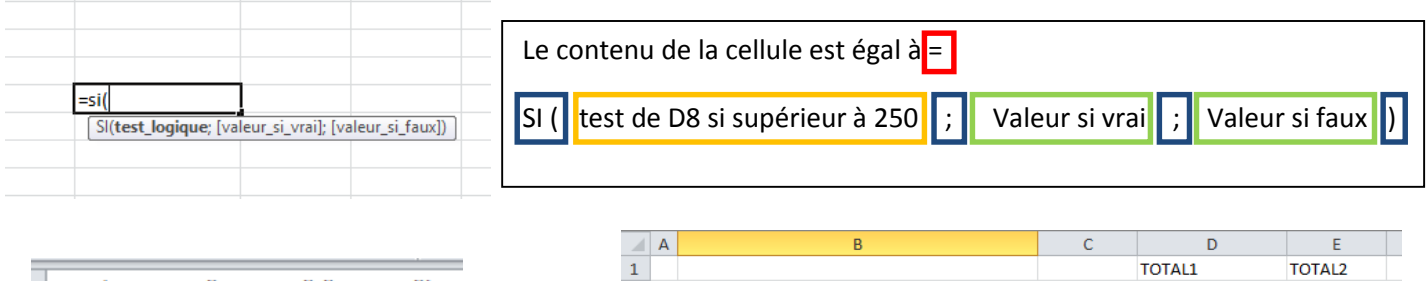

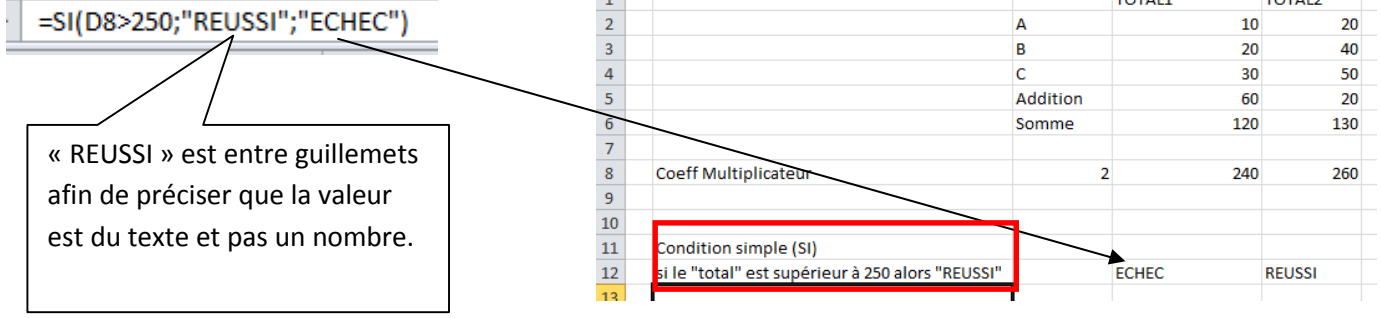

### Plusieurs conditions : « Si imbriqués »

Dans le principe ci-dessous :

| Le contenu de la cellule est égal à <mark>=</mark> |   |                |   |                  |  |  |  |  |
|----------------------------------------------------|---|----------------|---|------------------|--|--|--|--|
| SI ( test de D8 si supérieur à 250                 | ; | Valeur si vrai | ; | Valeur si faux ) |  |  |  |  |

Remplacer la valeur si faux par « une nouvelle condition »

# SI ET : les 2 « conditions » doivent être remplies

|     | P                                                | C        | D      | E        |                                                                                                    |
|-----|--------------------------------------------------|----------|--------|----------|----------------------------------------------------------------------------------------------------|
| 1 A | В                                                | C        | TOTAL1 | TOTAL2   |                                                                                                    |
| 2   |                                                  | Α        | 10     | ) 3      |                                                                                                    |
| 3   |                                                  | В        | 2      | ) 4      |                                                                                                    |
| 4   |                                                  | c        | 3      | ) .      | i onse og ongrenere                                                                                                    |
| 5   |                                                  | Addition | 6      | ) 2      | SI(ET(D8>250;D14="H");"REUSSI";SI(ET(D8>200;D14="F");"REUSSI";"ECHE                                                                                                    |
| 6   |                                                  | Somme    | 12     | 0 13     |                                                                                                    |
| 7   |                                                  |          |        |          |                                                                                                    |
| 8   | Coeff Multiplicateur                             |          | 2 24   | 26       |                                                                                                    |
| 9   |                                                  |          |        |          |                                                                                                    |
| 10  |                                                  |          |        |          |                                                                                                    |
| 11  | Condition simple (SI)                            |          |        |          |                                                                                                    |
| 12  | si le "total" est supérieur à 250 alors "REUSSI" |          | ECHEC  | REUSSI   |                                                                                                    |
| 13  |                                                  |          |        |          |                                                                                                    |
| 14  | HOMME OU FEMME                                   |          | н      | F        | and the second second second second second second second second second second second second second second second                                                                                                    |
| 15  |                                                  | _        |        |          | =SI(ET(                                                                                                    |
| 16  | 2 Conditons (SI IMBRIQUES)                       |          |        |          | The second state of the second state of the se |
| 17  | si total                                         |          |        | /        | El (valeur_logique1; [valeur_logique2];)                                                                                                    |
| 18  | si "total" est supérieur à 250 et si Homme alor  | s REUSSI | /      |          |                                                                                                    |
| 19  | si "total" est superieur a 200 et si Femme alors | 5 REUSSI |        |          | TATIL                                                                                                    |
| 20  | dans les cas contraires : ECHEC                  |          | ECHEC  | REUSSI   |                                                                                                    |
|     |                                                  |          |        |          |                                                                                                    |
|     |                                                  |          |        |          |                                                                                                    |
|     |                                                  |          |        |          |                                                                                                    |
| م ا | contenu de la cellule est                        | ذ ادمک   | _      |          |                                                                                                    |
| LC  | contenu de la cenule est                         | egaia    | _      |          |                                                                                                    |
|     |                                                  |          |        |          |                                                                                                    |
|     |                                                  |          |        |          |                                                                                                    |
| cı  | ET (condition1, condit                           | ion2)    |        | ur ci vr |                                                                                                    |
| SI( | ET ( condition1; condit                          | ion2)    | ; Vale | ur si vr | eur si faux )                                                                                                    |

### Une liste déroulante pour faciliter la saisie

| Arthur  | Choisir l'utilisateur |        | Ŧ |
|---------|-----------------------|--------|---|
| Jacques |                       | Arthur |   |
| Pierre  |                       | Pierre |   |
|         |                       |        |   |
|         |                       |        |   |
|         |                       |        |   |
|         |                       |        |   |

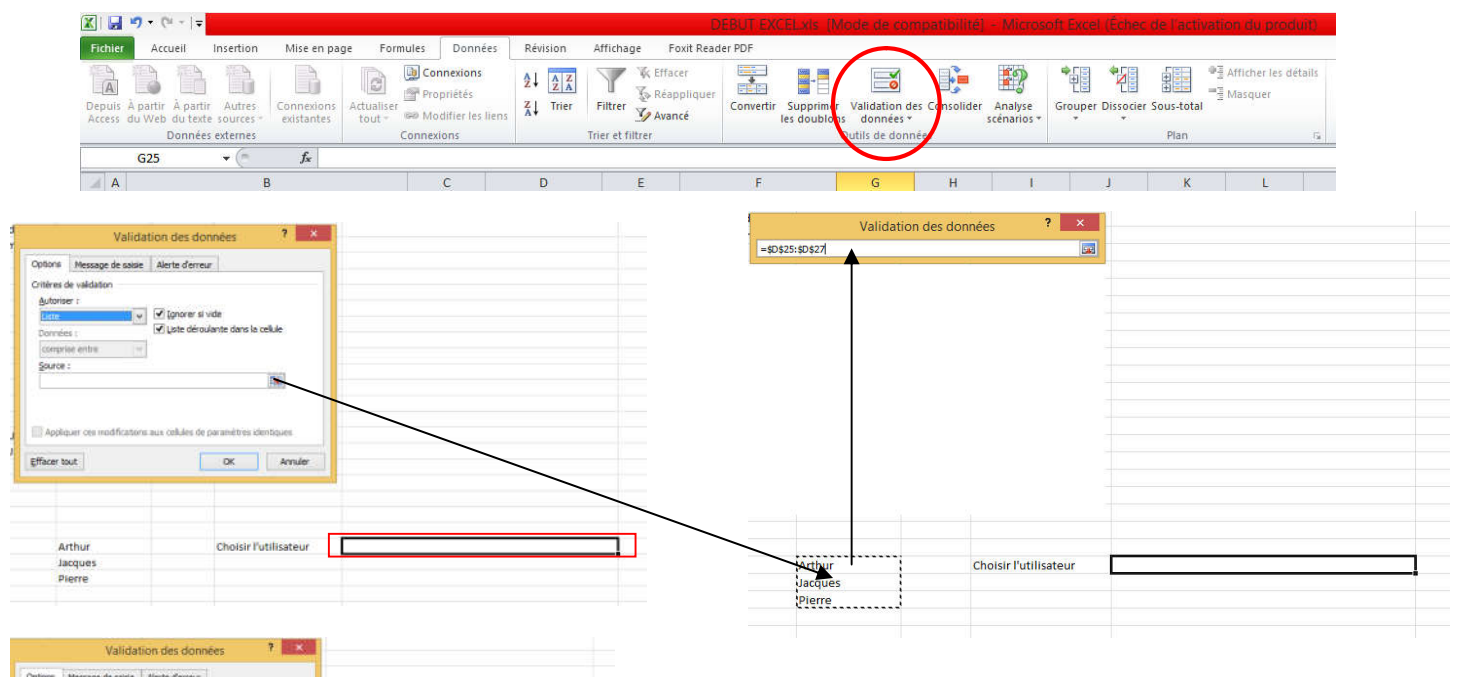

| No Message de salare i Aid le d'erietar                         |             |         |                       |                   |   |
|-----------------------------------------------------------------|-------------|---------|-----------------------|-------------------|---|
| res de validation                                               |             |         |                       |                   |   |
| toriser :                                                       |             |         |                       |                   |   |
| noien : V Liste déroulante dans la cellule                      |             |         |                       |                   |   |
| mphue antra 🚽                                                   |             |         |                       |                   |   |
| urce :                                                          |             |         |                       |                   |   |
| \$0\$25:\$0\$27                                                 |             | Arthur  | Choisir l'utilisateur |                   | v |
|                                                                 |             | Jacques |                       | Arthur            |   |
| opliquer ces modifications aux cellules de paramètres identique | 10 <b>-</b> | Pierre  | _                     | Jacques<br>Pierre |   |
|                                                                 |             |         |                       |                   |   |
| OK                                                              | inder       |         |                       |                   |   |
|                                                                 |             |         |                       |                   |   |
|                                                                 |             |         |                       |                   |   |
| Arthur Choisir l'utilise                                        | teur        |         |                       |                   |   |
| Jacques                                                         |             | 12.1    |                       |                   |   |
|                                                                 |             |         |                       |                   |   |

# Nommer des cellules

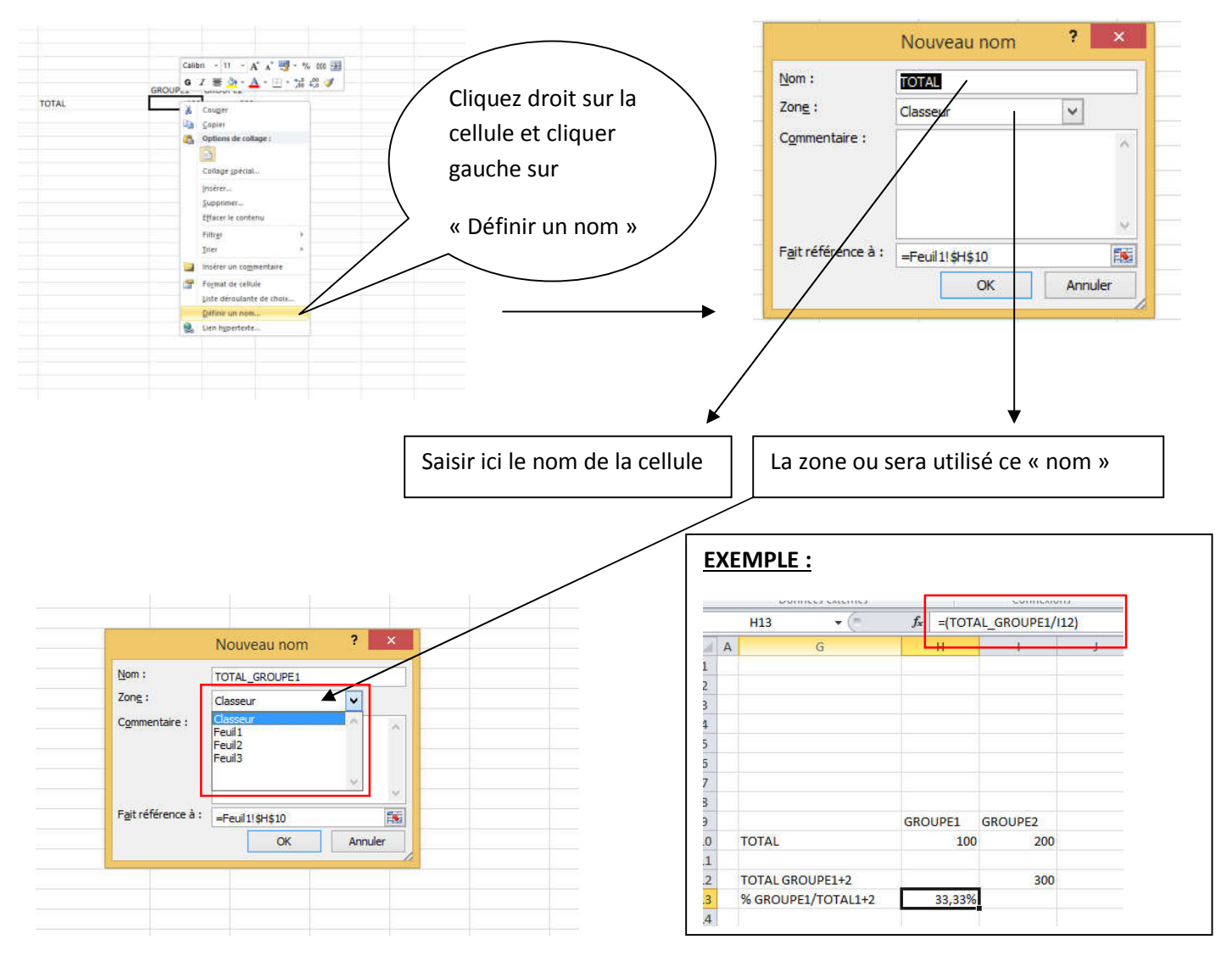

A suivre .../...